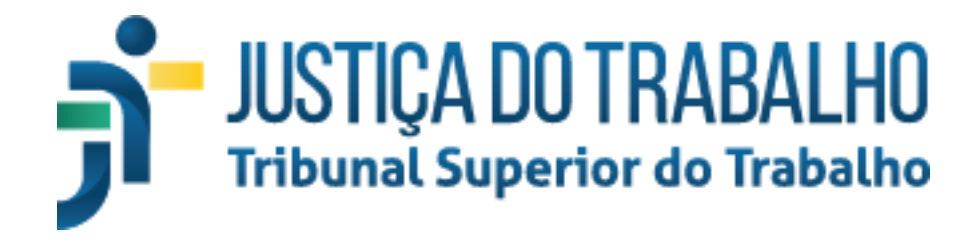

# – SECRETARIA ELETRÔNICA –

- Módulo Sessão de Julgamento -

- Manual de Uso -

Este manual corresponde aos serviços disponíveis no módulo Sessão de Julgamento

\_.\_...

na versão 3.7.6 do sistema Secretaria Eletrônica, publicada em 27/01/2022.

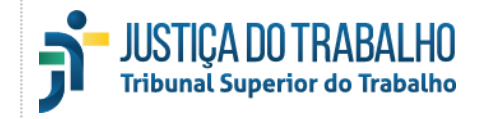

## Sumário

| APRESENTAÇÃO                                | 4  |
|---------------------------------------------|----|
| BREVE HISTÓRICO                             | 4  |
| ESCOPO DESTE MANUAL                         | 4  |
| ACESSO AO SISTEMA                           | 5  |
| REQUISITOS TÉCNICOS                         | 5  |
| FORMAS DE ACESSO                            | 5  |
| AUTENTICAÇÃO NO TST                         | 6  |
| SISTEMA                                     | 7  |
| TELA PRINCIPAL                              | 7  |
| Barra superior primária                     | 9  |
| Barra superior secundária                   | 10 |
| Relação de processos                        | 12 |
| Barra de ferramentas                        | 13 |
| Processos pendentes de apreciação na sessão | 14 |
| Processos apreciados na sessão              | 15 |
| Informações do processo                     | 16 |
| Processos pendentes de apreciação           | 20 |
| Apregoar planilha                           | 20 |
|                                             |    |

| JUSTIÇA DOTRABALHO<br>Tribunal Superior do TrabalhoSistema Secretaria Eletrônica v3.7.6 (27-01-2022)Módulo Sessão de Julgamento | 03 de fevereiro de 2022 | Pág. <b>3</b> de <b>50</b> |
|----------------------------------------------------------------------------------------------------|-------------------------|----------------------------|
|----------------------------------------------------------------------------------------------------|-------------------------|----------------------------|

| CONSIDERAÇÕES FINAIS                   | 52 |
|----------------------------------------|----|
| GLOSSÁRIO                              | 51 |
| TECLAS DE ATALHO                       | 50 |
| Certidão de julgamento                 | 47 |
| Processos apreciados                   | 46 |
| Aba peças                              | 46 |
| Aba voto                               | 46 |
| Aba decisão                            | 43 |
| Aba processo                           | 43 |
| Barra de ferramentas                   | 39 |
| Processos pendentes de apreciação      | 39 |
| Detalhamento dos processos             | 39 |
| Enviar processos para o PJe-JT em lote | 37 |
| Assinar certidões em lote              | 35 |
| Gerar certidões em lote                | 33 |
| Processos apreciados                   | 32 |
| Filtragem rápida                       | 28 |
| Filtragem completa                     | 26 |
| Alterar composição em lote             | 24 |
| Apreciar processos em lote             | 23 |
| Apreciar planilha                      | 21 |

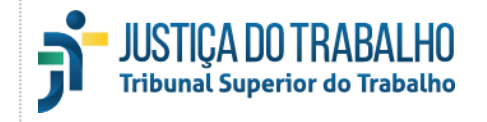

## 1. APRESENTAÇÃO

#### 1.1. BREVE HISTÓRICO

Em março de 2019, sob a presidência do ministro João Batista Brito Pereira, foi disponibilizado para as secretarias dos Órgãos Judicantes do Tribunal Superior do Trabalho e para os Tribunais Regionais do Trabalho, o sistema Secretaria Eletrônica. Este sistema atua como um satélite do Processo Judicial Eletrônico da Justiça do Trabalho (PJe-JT). Quando todos os módulos estiverem implementados, fornecerá às secretarias dos Órgãos Judicantes todas as funcionalidades conjuntas e evoluídas dos sistemas legados do TST, mais aquelas presentes no PJe-JT, propiciando assim, o máximo grau de automação com a consequente agilização do fluxo processual.

#### 1.2. ESCOPO DESTE MANUAL

O módulo **Sessão de Julgamento** do Secretaria Eletrônica, que é apresentado neste manual, provê as funcionalidades necessárias ao apoio das atividades executadas, durante as sessões de julgamento presencial (ou telepresencial ou híbrido), pelo secretário de sessão. Ele contempla tanto os processos do PJe-JT, quanto aqueles dos sistemas legados do TST.

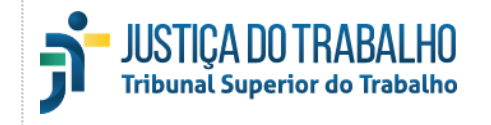

## 2. ACESSO AO SISTEMA

## 2.1. REQUISITOS TÉCNICOS

Os navegadores homologados para uso do sistema são: **a)** Google Chrome de 32 ou 64 bits, na versão 78 ou mais recente; ou **b)** Mozilla Firefox de 32 ou 64 bits, na versão 68 ou mais recente.

#### 2.2. FORMAS DE ACESSO

O Secretaria Eletrônica está preparado para funcionar como um sistema satélite do PJe-JT, de modo que o acesso é disponibilizado automaticamente para os usuários que possuem acesso ao PJe-JT e estão lotados em secretarias de Órgãos Judicantes. Os acessos que o usuário possui dentro do PJe-JT – nas várias localizações – também determinam os níveis de acesso que serão disponibilizados pelo Secretaria Eletrônica.

O sistema poderá ser acessado das seguintes formas:

- 🖵 TRTs: via menu interno do PJe-JT, no caminho: PJe-JT 🛛 Menu completo 🛛 Audiências e sessões 🗍 Secretaria Eletrônica.
- TST: via acesso direto ao endereço <u>https://secretaria-eletronica.tst.jus.br/</u> ou pelo atalho disponível na pasta Sistemas Jurídicos da área de trabalho.

Para acesso ao sistema Secretaria Eletrônica, os usuários do TST deverão também estar cadastrados no sistema de permissão de acesso no grupo de segurança <u>Secretário</u> do Active Directory (AD).

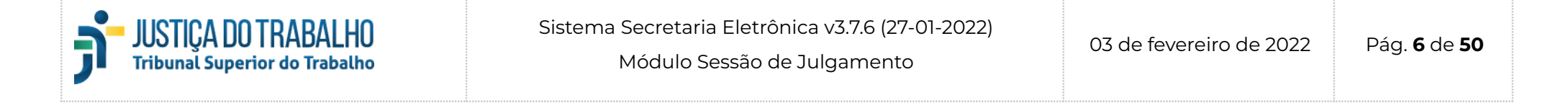

#### 2.3. AUTENTICAÇÃO NO TST

Os servidores do TST, ao fazerem *logon* pelo acesso direto, deverão usar seu CPF no campo usuário, assim como fazem no processo de acesso ao PJe-JT. Ao informar os dados de usuário e senha, caso possua permissão de acesso à mais de uma secretaria de Órgão Judicante deverá também, selecionar a localização onde deseja trabalhar, para finalizar o processo de *logon*.

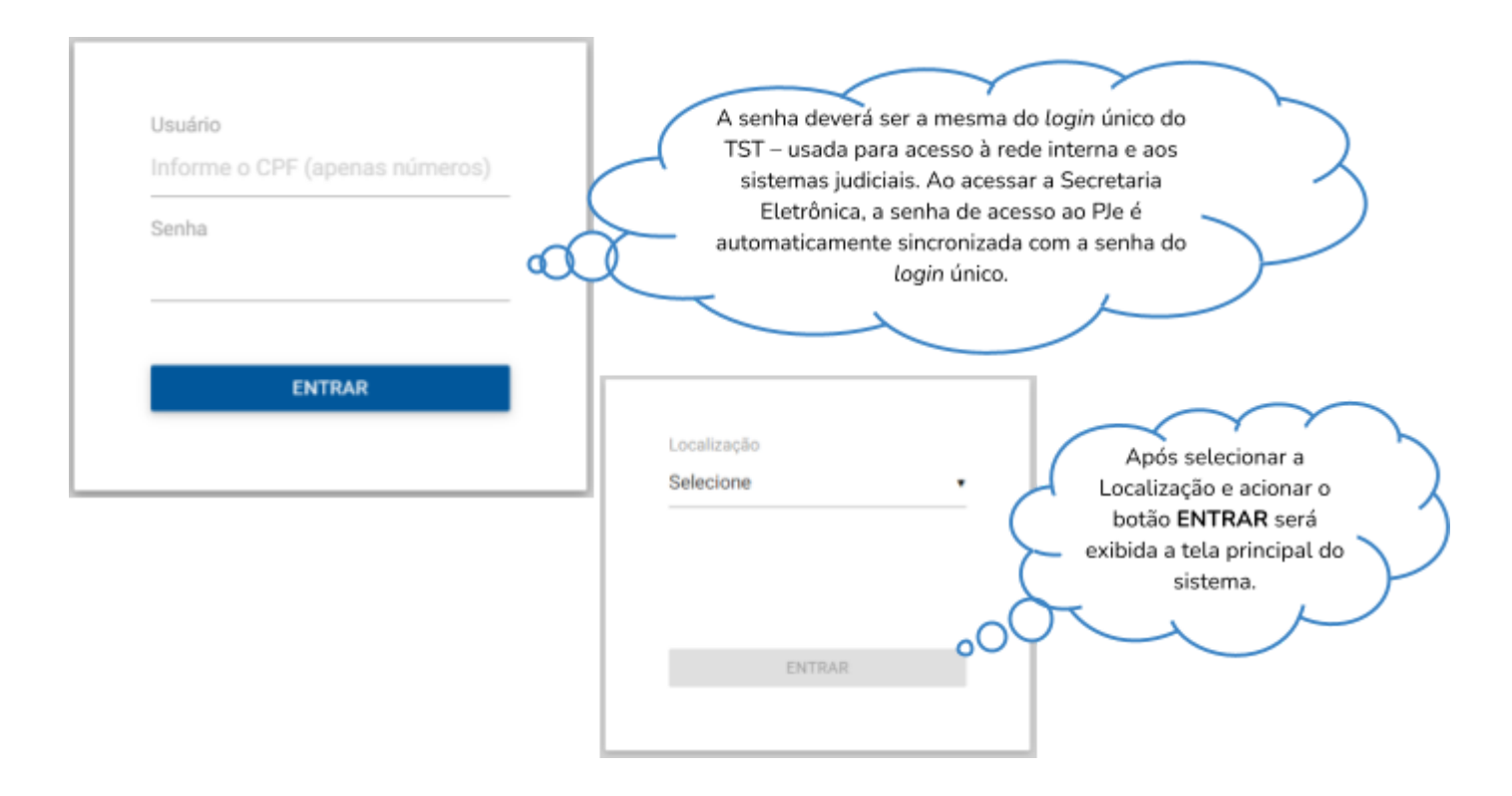

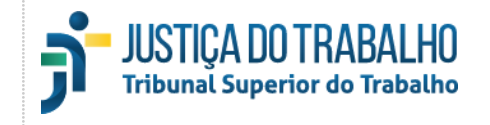

### 3. SISTEMA

3.1. TELA PRINCIPAL

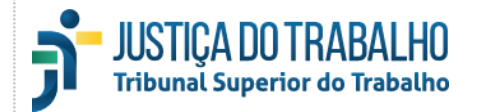

Módulo Sessão de Julgamento

| Image: Config:       Nutrient (0)       A Aproximate (0)       Image: Config:       Image: Config:       Image                                                                                                    | 2 | Secretaria Eletrônica                                                                                                    |            | E - 01/06/2020 PJe 361 (28) ♥ =                                                                                                    | EDUARDO HENRIQUE DA SILVA CARVALHO 🛛 💽 🕢 🕘                                |   |
|----------------------------------------------------------------------------------------------------|---|----------------------------------------------------------------------------------------------------|------------|----------------------------------------------------------------------------------------------------|---------------------------------------------------------------------------|---|
| X Q       I IF X X A 11 Y       I         X Q       I IF X X A 11 Y       I         X Q       I IF X A A 11 Y       I         X Q       I IF X A A 11 Y       I         X Q       I IF X A A 11 Y       I       I         X Q       I IF X A A 11 Y       I       I <th>A</th> <th>O Pendentes (0) O Apreciados (28)</th> <th></th> <th>Nenhum processo apregoado</th> <th>🕱 C 🗸 🖶 🐔 🖄 10:00 O 🕨</th> <th>R</th>                                                                                                    | A | O Pendentes (0) O Apreciados (28)                                                                                                    |            | Nenhum processo apregoado                                                                                                    | 🕱 C 🗸 🖶 🐔 🖄 10:00 O 🕨                                                     | R |
| Image: Config: - 100000-140.2016.50.0000       MAKE:       MAKE:       Image: Config: - 100001-140.2016.50.0000       MAKE:       Image: Config: - 100001-140.2016.50.0000       Image: Config: - 100001-140.2016.50.00000       Image: Config: - 100001-140.2016.50.0000               | 0 |                                                                                                    | 自働 ∧ 法查给 ⊽ | CorPar - 1000651-63.2018.5.00.0000                                                                                                    | ▲ ↗ 🖯 单 🔊                                                                 | B |
| 22       ■       PJe       ★       ▲       ▲       ▲       ■       ■       ■       ■       ■       ■       ■       ■       ■       ■       ■       ■       ■       ■       ■       ■       ■       ■       ■       ■       ■       ■       ■       ■       ■       ■       ■       ■       ■       ■       ■       ■       ■       ■       ■       ■       ■       ■       ■       ■       ■       ■       ■       ■       ■       ■       ■       ■       ■       ■       ■       ■       ■       ■       ■       ■       ■       ■       ■       ■       ■       ■       ■       ■       ■       ■       ■       ■       ■       ■       ■       ■       ■       ■       ■       ■       ■       ■       ■       ■       ■       ■       ■       ■       ■       ■       ■       ■       ■       ■       ■       ■       ■       ■       ■       ■       ■       ■       ■       ■       ■       ■       ■       ■       ■       ■       ■       ■       ■       ■       ■       ■ <th></th> <th>m       CorPar - 1000651-63.2018.5 00.0000         12       m         m       SCor - 1000134-58.2018.5 00.0000         2       m         m       MSCw - 1000134-58.2018.5 00.0000         2       m         m       MSCw - 1000134-58.2018.5 00.0000         2       m         m       MSCw - 1000960-85.2019.5 00.0000         23       m         m       MSCw - 1000966-27.2019.5 00.0000</th> <th></th> <th>PROCESSO         DECISÃO           Número: CorPar - 1000651-63.2018.5.00.0000         Classe: Correição Parcial Criminal<br/>Julgamento anterior:<br/>06/04/2020 / CorPar / Retinado de Paula<br/>Indicadores: Cód. 0 (sem descrição)<br/>Alertas de impedimento: Não há alertas</th> <th>Votto PEÇAS  Composição shual:</th> <th></th> |   | m       CorPar - 1000651-63.2018.5 00.0000         12       m         m       SCor - 1000134-58.2018.5 00.0000         2       m         m       MSCw - 1000134-58.2018.5 00.0000         2       m         m       MSCw - 1000134-58.2018.5 00.0000         2       m         m       MSCw - 1000960-85.2019.5 00.0000         23       m         m       MSCw - 1000966-27.2019.5 00.0000                                                                                                    |            | PROCESSO         DECISÃO           Número: CorPar - 1000651-63.2018.5.00.0000         Classe: Correição Parcial Criminal<br>Julgamento anterior:<br>06/04/2020 / CorPar / Retinado de Paula<br>Indicadores: Cód. 0 (sem descrição)<br>Alertas de impedimento: Não há alertas                                                                                                    | Votto PEÇAS  Composição shual:                                            |   |
| CORREIÃCIÓ O PARCIAL. TRIBUNAL REGIONAL DO TRABALHO DA 14Å* REGIÃO. AGRAVO REGIMENTAL EM AGRAVO DE PETIÃCIÃO.                                                                                                    | C | 22       ■       PJe         1       PJe         1       PJe |            | Image: Constraint of the second second se | EQUERTOO       DESEMBARGADORA VANIA MARIA DA ROCHA ABENSUR         REGIÃO | 6 |

Na tela principal há quatro (4) regiões em destaque:

- A) barra superior primária (azul mais escuro);
- B) barra superior secundária (azul escuro);
- C) seção de processos, à esquerda;
- D) seção de detalhamento de um processo, à direita.

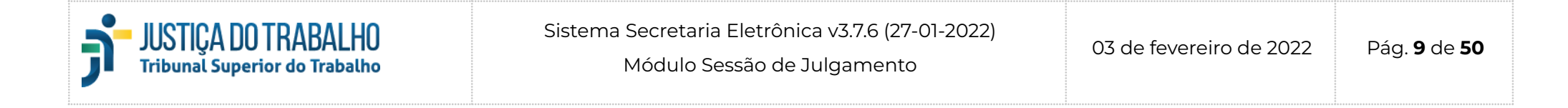

#### 3.1.1. Barra superior primária

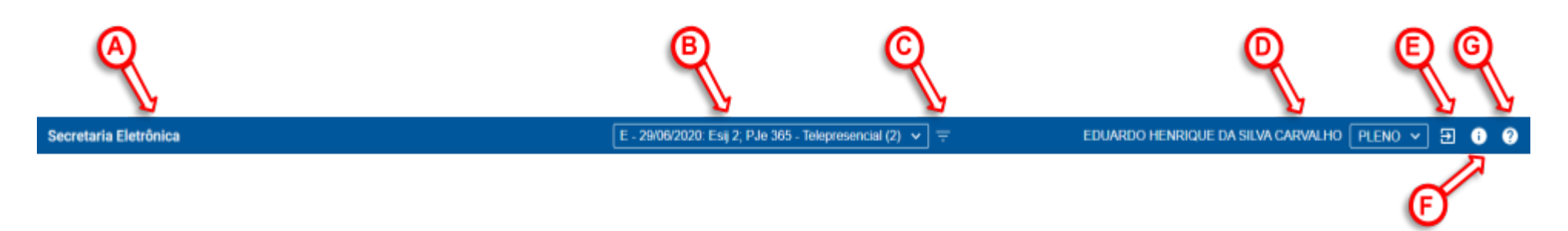

A) Identificador do sistema/módulo: exibe o nome do sistema/módulo.

- B) <u>Seletor de sessão</u>: permite selecionar a sessão com a qual se deseja trabalhar. As sessões aparecem em ordem decrescente de data de realização, identificado o tipo ("O", se ordinária ou "E", se extraordinária), a data, seguida do número de identificação da sessão e o subtipo (modo de julgamento) Presencial, Virtual ou Telepresencial que é utilizado para agrupar as sessões. Toda sessão criada será relacionada, mesmo que não possua processos incluídos. O total de processos aparece entre parênteses no final de cada item da caixa de seleção. Em uma única sessão (ou agrupador de sessões) aparecerá a palavra "Próxima" entre colchetes para identificar a próxima ocorrência de sessão de julgamento no OJC selecionado. No dia do julgamento presencial/telepresencial essa palavra será substituída por "Hoje". À direita da identificação das sessões poderão ser exibidos ícones que indicam o estado atual da sessão (item <u>3.1.2</u>, E). Não serão exibidos ícones junto às sessões que não possuírem processos;
- C) Botão filtro de sessão: permite ocultar as sessões sem processos
- D) Dados de acesso: apresenta o nome do usuário que acessou o sistema e o Órgão Judicante selecionado. No caso de Secretarias que englobam mais de um Órgão, será exibido um seletor (v) que permitirá selecionar o Órgão desejado;
- E) Botão sair: desconecta o usuário do sistema Secretaria Eletrônica;
- F) <u>Botão informações</u>: fornece informações sobre os requisitos técnicos para a operacionalização do sistema. Um marcador verde ( </ ), à esquerda do requisito, indica que ele foi atendido, enquanto um vermelho ( 1) indica uma pendência ou indisponibilidade;
- G) <u>Botão ajuda</u>: apresenta um resumo das informações mais importantes relativas ao sistema, especialmente a forma de ordenação dos processos e o significado dos ícones utilizados;

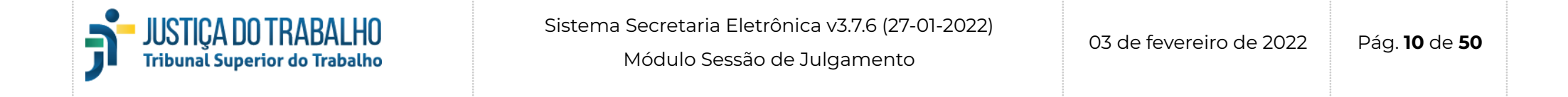

3.1.2. Barra superior secundária

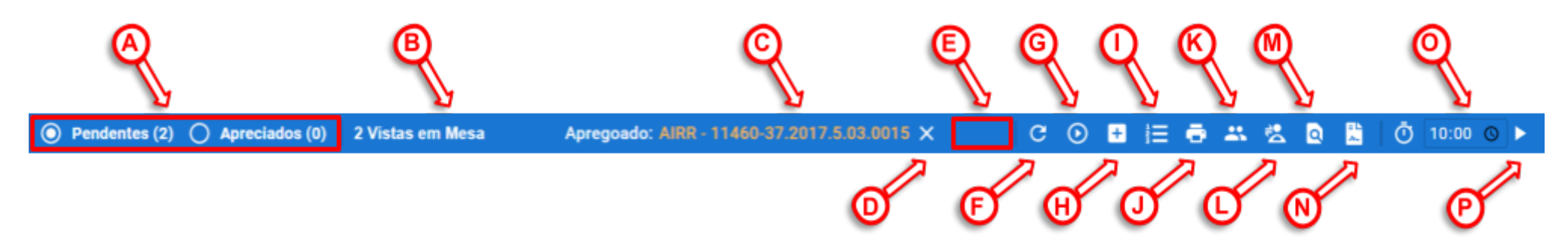

- A) <u>Seletor de processos pendentes/apreciados</u>: este seletor mostra, na seção esquerda da tela principal, a relação dos processos ainda não apreciados na sessão ou aqueles que já foram apreciados (julgados, retirados de pauta, etc.). O total de processos pode ser conferido entre parênteses;
- B) Informação de alerta de vista em mesa: informa a quantidade de vistas em mesa não apreciadas;
- C) Informações de apregoamento: apresenta o número do processo atualmente apregoado, se houver. Quando outro processo estiver aberto na seção de detalhes de processo, o número ficará destacado na cor laranja. Nesse caso, é possível voltar rapidamente ao processo apregoado clicando sobre ele;
- D) Botão de cancelamento de pregão: cancela um apregoamento de processo;
- E) <u>Área de notificações</u>: são ícones que somente são exibidos quando determinadas situações ocorrem.
  - a. ícone de operações em lote realizadas em segundo plano ( 🎲 ), que permite verificar detalhes da última ação em lote realizada.
  - b. ícone de notificação de minutas alteradas pelo relator durante a sessão de julgamento;
- F) Botão recarregar sessão: atualiza todos os dados da sessão selecionada de acordo com os dados armazenados no banco de dados;
- G) <u>Botão estado da sessão</u>: indica o estado atual da sessão, que tem como estado inicial "aberta". Por meio de um clique, é possível alterar o estado da sessão para o estado seguinte. Esse botão só é exibido em sessões que tenham processos do PJe-JT.

aberta ( $\blacksquare$ )  $\rightarrow$  aguardando (o)  $\rightarrow$  iniciada ( $\bigcirc$ )  $\rightarrow$  encerrada ( $\blacksquare$ )  $\rightarrow$  fechada (N)

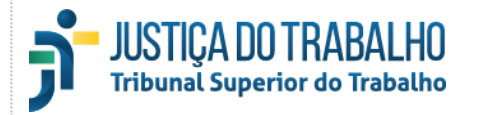

A

- H) <u>Botão incluir processo na sessão</u>: permite incluir processos avulsos, ou seja, que não foram pautados e que, portanto, serão incluídos diretamente na sessão;
- Botão gerar lista de preferências ordenada: gera a lista ordenada das inscrições de advogados, considerando todos os critérios legais de preferência.
- J) <u>Botão imprimir lista de preferências</u>: apresenta uma tela com leiaute amigável para impressão da lista da lista de pedidos de preferência/sustentação oral;
- K) Botão controlar advogados da sessão: exibe uma janela flutuante com a relação dos advogados que representam partes nos processos da sessão atual. Para cada advogado será possível registrar três situações: presente, ausente ou não informado;
- L) Botão editar procurador padrão da sessão: este botão possibilita definir o procurador padrão que compõe a sessão;
- M) Botão listar pendências: lista as pendências da sessão (exemplo: processos não apreciados);
- N) Gerar ata da sessão: gera o resumo de apreciação dos processos;
- O) Informação/edição do tempo do cronômetro: Exibe o tempo restante no cronômetro. Por padrão, o cronômetro exibe dez (10) minutos. Com um clique é possível editar este campo para atribuir um valor diferente;
- P) Botão de controle do cronômetro: permite marcar o tempo de fala do advogado. Quando o botão situado à direita do cronômetro é acionado (▶) a contagem regressiva é iniciada, que também é apresentada para os ministros ou desembargadores por meio do Plenário Eletrônico. O contador pode ser pausado (Ⅱ) ou reiniciado (७) após o acionamento.

#### 3.1.3. Relação de processos

Na listagem, o **processo apregoado** será destacado com um **azul intenso** na cor de fundo. O **processo selecionado** para exibição dos detalhes será apresentado na cor **cinza**, enquanto o **processo onde o cursor estiver posicionado**, será identificado com um tom de **azul suave**. Todos os demais processos serão exibidos com fundo branco.

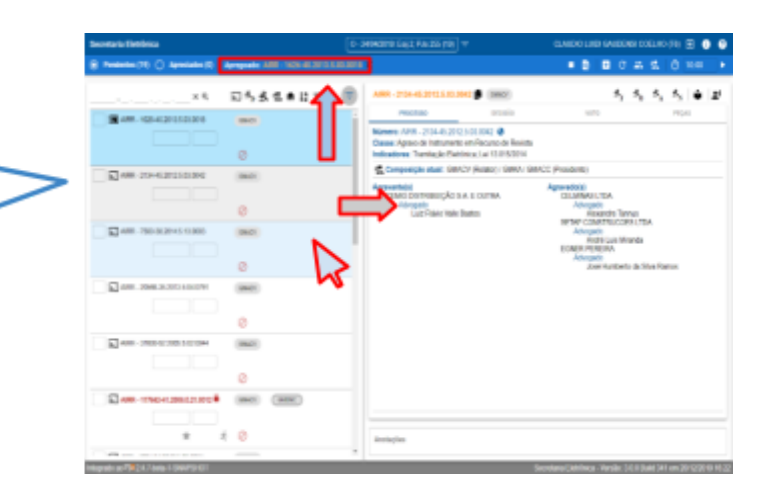

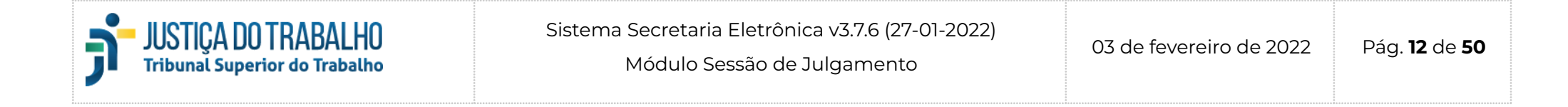

#### 3.1.3.1. Barra de ferramentas

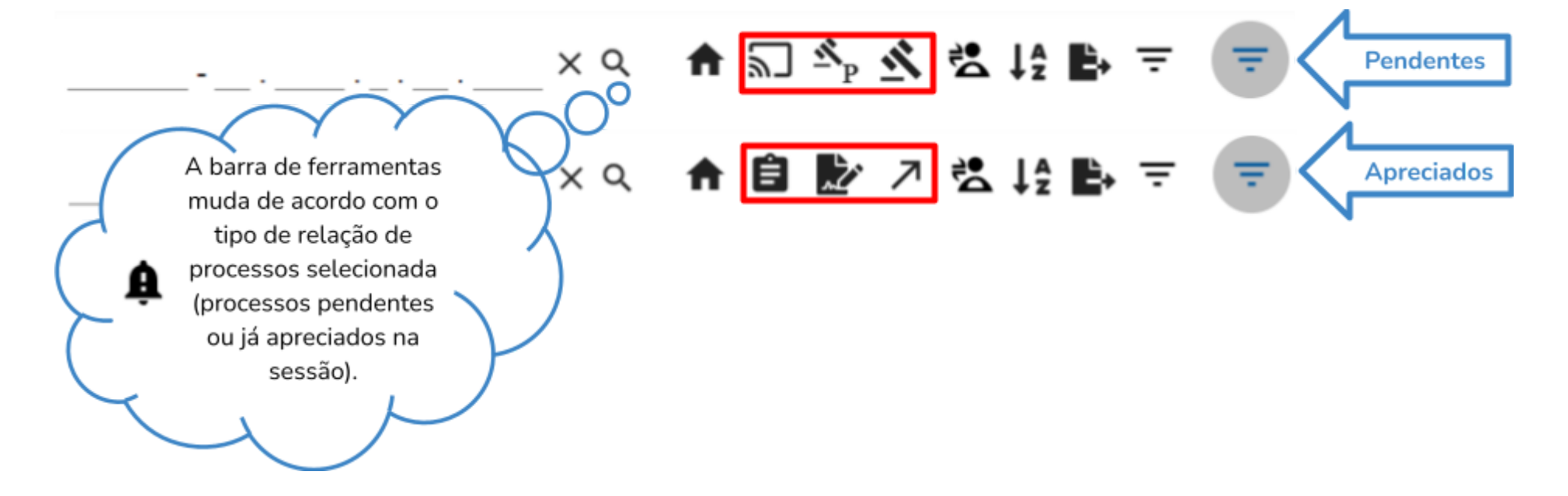

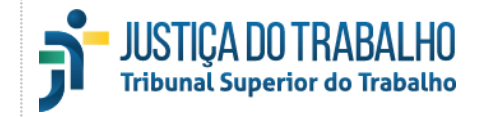

#### 3.1.3.1.1. Processos pendentes de apreciação na sessão

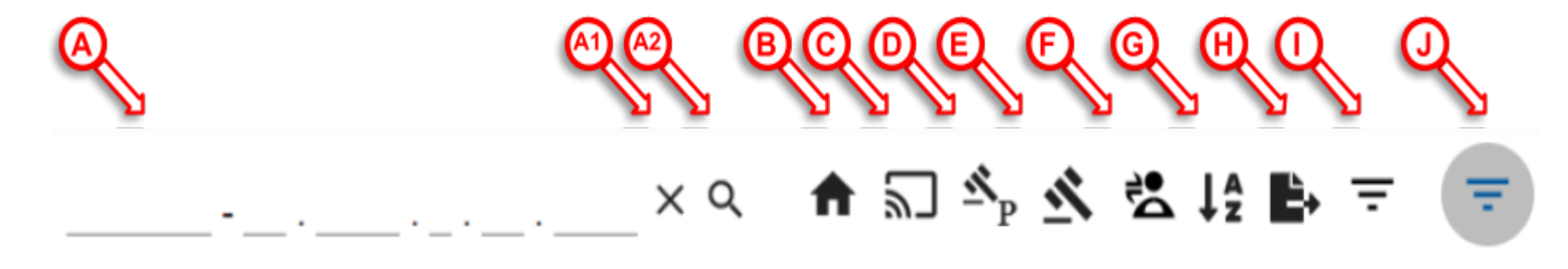

- A) <u>Pesquisar processo</u>: este campo permite a digitação de um número de processo para localização na sessão. É possível digitar apenas uma parte do número. Se houver mais de um processo que corresponda à digitação, uma janela flutuante será exibida para que o processo desejado possa ser selecionado. Após a digitação é possível iniciar a localização acionando o botão pesquisar ("lupa") (A2), mais à direita, ou teclando "Enter". O botão limpar ("X") (A1), à esquerda da lupa, limpa o campo de digitação. É possível também mover o cursor para este campo utilizando as teclas de atalho "Ctrl + Shift + F". (*Dica*: uma lista completa dos atalhos do sistema está disponível no item <u>3.2</u> deste manual);
- B) Início da lista: posiciona a barra de rolagem da lista de processos no topo;
- C) <u>Apregoar planilha</u>: permite realizar o pregão de processos de um relator. Esse botão será detalhado no item <u>3.1.3.3.1</u>;
- D) Julgar planilha: permite o julgamento de processos de um relator. Esse botão será detalhado no item 3.1.3.3.2;
- E) Apreciar processos em lote: permite o acesso à tela de apreciação de processos em lote. Essa tela será detalhada no item 3.1.3.3.3;
- F) Alterar composição em lote: permite o acesso à tela de alteração de composição em lote. Essa tela será detalhada no item 3.1.3.3.4;
- G) <u>Reordenar a lista</u>: reordena a relação de processos, de acordo com os quatorze (14) critérios de ordenação pré-definidos (i. vista em mesa; ii. ordenação do secretário; iii. sequencial; iv. pedido de sustentação oral; v. pedido de preferência; vi. classe de processo HC; vii. anotação curta do secretário; viii. anotação do secretário; ix. vista regimental; x. minutas alteradas; xi. processos remanescentes; xii. antiguidade dos ministros relatores; xiii. classe do processo; xiv. número do processo). Em caso de dúvidas durante o uso do sistema os critérios podem ser verificados na Ajuda, localizada na barra superior (item <u>3.1.1</u>; G);
- H) <u>Exportar processos</u>: exporta os processos, com as principais informações, para um arquivo em formato CSV.

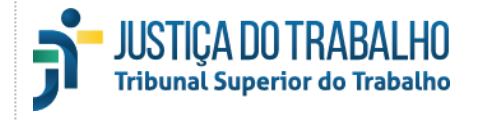

- Acessar filtragem completa: permite o acesso à tela de filtragem por múltiplos critérios arbitrários. Essa tela será detalhada no item 3.1.3.3.5;
- J) <u>Acessar filtragem rápida</u>: permite o acesso à tela de filtragem por critérios pré-definidos. Essa tela será detalhada no item <u>3.1.3.3.6</u>.

#### 3.1.3.1.2. Processos apreciados na sessão

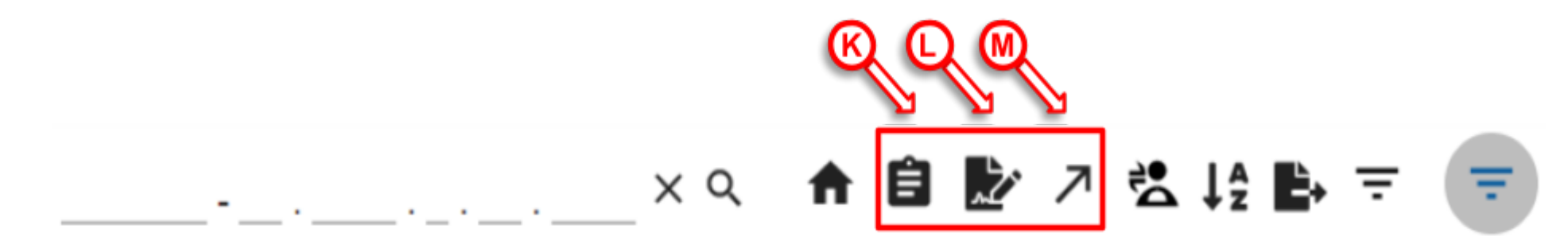

- K) Gerar certidões em lote: permite acessar a tela de geração de certidões em lote. Essa tela será detalhada no item <u>3.1.3.4.1;</u>
- L) <u>Assinar certidões em lote</u>: permite acessar a tela de assinatura de certidões em lote. Essa tela será detalhada no item <u>3.1.3.4.2</u>.
- M) <u>Enviar processos para o PJe-JT em lote</u>: permite enviar movimentos e documentos para o PJe-JT. Essa tela será detalhada no item <u>3.1.3.4.3</u>.

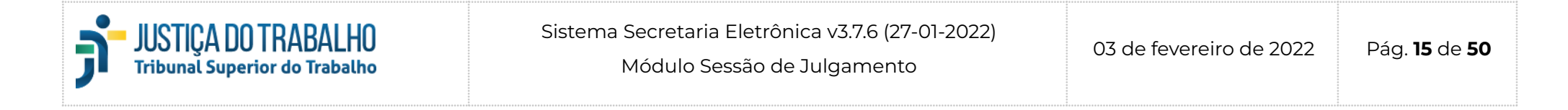

#### 3.1.3.2. Informações do processo

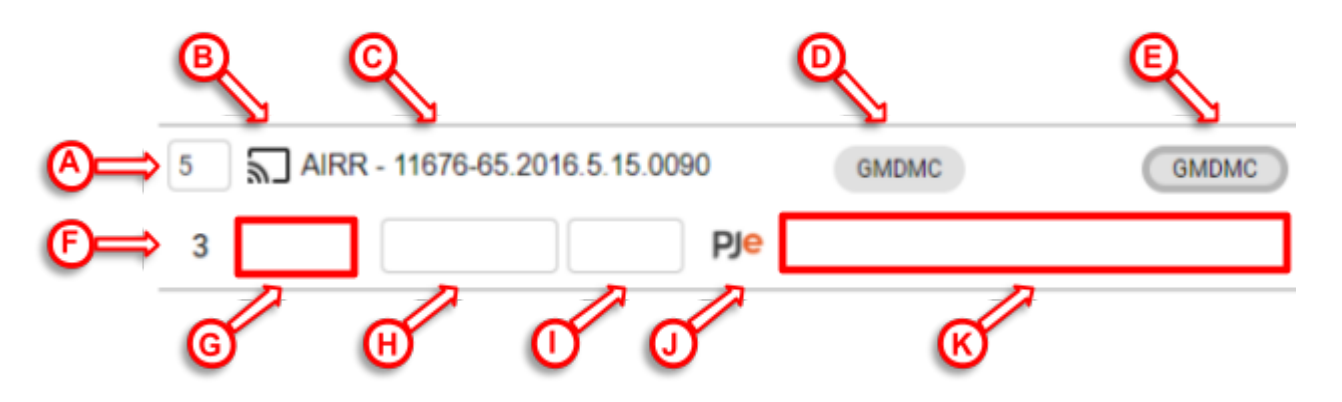

- A) <u>Sequencial</u>: apresenta um número sequencial que é gerado após o fechamento do livro de preferências (eSIJ/TST). Este número pode ser editado para alterar a sequência dos processos;
- B) Botão apregoar: executa o apregoamento do processo em questão, disparando uma notificação para que o Plenário Eletrônico exiba automaticamente o processo para os usuários daquele sistema. Quando um processo estiver apregoado este ícone será preenchido na cor preta ( in );
- C) <u>Classe e número do processo</u>: identifica a classe processual e o número do processo. Se houver segredo de justiça, o número aparecerá na cor vermelha, seguido do ícone de um cadeado ( ); Um clique simples sobre o texto, a classe e o número do processo são copiados para a área de transferência com a exata formatação visualizada na tela. Com um clique duplo apenas o número do processo, sem qualquer formatação, é copiado para a área de transferência.
- D) Gabinete do relator: apresenta a sigla do gabinete do magistrado que relatou o processo;
- E) Gabinete do redator: apresenta a sigla do gabinete do magistrado que atuará como redator deste processo, se houver;
- F) <u>Sequencial de preferência original</u>: sequencial original no SIJ (gerado no ato da inscrição do advogado) *ou* o sequencial de inclusão em pauta dos processos no PJe-JT;
- G) <u>Área informativa 1</u>: pode apresentar os seguintes ícones:

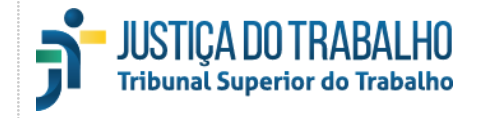

| Î                  | Pedido de sustentação oral                    | Uma vez exibido, é possível clicar neste ícone para visualizar o nome das partes e seus advogados.    |
|--------------------|-----------------------------------------------|----------------------------------------------------------------------------------------------------|
| $\bigtriangledown$ | Pedido de preferência                         | Diferencia sustentação oral de pedido de preferência (uso exclusivo dos<br>TRTs).                     |
| llı                | Anotação inserida (item <u>3.1.4.1.3</u> ; G) | Uma vez exibido, é possível visualizar a anotação posicionando o cursor<br>do mouse sobre este ícone. |

- Anotação curta: permite a inserção de até 10 caracteres alfanuméricos para auxiliar na identificação do processo. Normalmente é utilizado para indicar prováveis apreciações de processos não julgados;
- I) <u>Ordenação do secretário</u>: permite a inserção de até 6 caracteres alfanuméricos que serão usados como primeiro critério de ordenação dos processos, exceto se houver vista em mesa. Normalmente esse campo é utilizado para situações em que se deseja posicionar o processo no topo de maneira emergencial, por motivo de alguma situação específica que tenha ocorrido durante a sessão;
- J) Indicador de PJe-JT: identifica os processos originários do PJe-JT. Aqueles oriundos do eSIJ (TST) não apresentarão identificação. Essa informação não será exibida para os usuários dos TRTs;
- K) <u>Área informativa 2</u>: pode apresentar os seguintes ícones:

| # | Ícone | Descrição                                                                                                    | Observações                                                                                                    |
|---|-------|----------------------------------------------------------------------------------------------------|----------------------------------------------------------------------------------------------------|
| 1 | •     | Vista em mesa                                                                                                    | Há duas formas de visualizar o autor do pedido:<br>posicionando o cursor do mouse sobre o ícone ou<br>clicando-o. Nessa segunda opção é possível ainda clicar no<br>" <b>X</b> " ao lado da sigla do autor para remover o pedido. |
| 2 | 4     | Impedimento na composição padrão do<br>processo, mas o magistrado impedido não<br>participa da composição do processo. | É possível visualizar os magistrados impedidos por meio<br>de um clique no ícone.                                                                                                    |
| 3 | 4     | Impedimento cadastrado pela Secretaria no SIJ                                                                          |                                                                                                    |

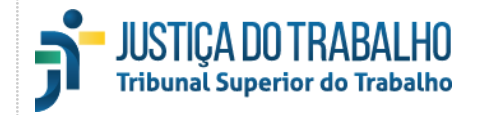

|    |           | cujo magistrado está na composição do processo                           |                                                                                                    |
|----|-----------|--------------------------------------------------------------------------|----------------------------------------------------------------------------------------------------|
| 4  | 1         | Há impedimento de magistrado que está na                                 |                                                                                                    |
|    |           | Um ou mais impedimentos foram informados.                                |                                                                                                    |
| 5  |           | mas os magistrados não estão na composição do                            |                                                                                                    |
|    |           | processo.                                                                |                                                                                                    |
| 6  | 0         | Vista regimental                                                         | É possível visualizar o autor do pedido de vista<br>posicionando o cursor do mouse sobre esse ícone. |
|    |           |                                                                          | É possível visualizar o(s) texto(s) e autor(es) do(s)                                                |
| 7  | *         | Destaque                                                                 | destaque(s) clicando nesse ícone.                                                                    |
| 8  | $\oslash$ | Voto não liberado pelo relator                                           |                                                                                                    |
| 9  | ŝ         | Possui corre junto                                                       | É possível visualizar o(s) número(s) do(s) processo(s) corre<br>junto clicando nesse ícone.          |
| 10 | 2         | Petição pendente                                                         | O número no ícone indica a quantidade de petições pendentes.                                         |
| 11 | RP        | Remetido para julgamento presencial                                      |                                                                                                    |
| 12 | V         | Julgamento virtual                                                       |                                                                                                    |
| 13 | Ð         | Minuta sem alteração                                                     |                                                                                                    |
| 14 | Ð         | Minuta alterada                                                          |                                                                                                    |
| 15 | Ð         | Ementa e/ou decisão alterada(s) após a liberação<br>do voto pelo relator |                                                                                                    |
|    |           |                                                                          |                                                                                                    |

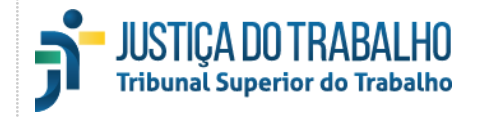

| 16 | Ð           | Minuta alterada verificada pelo Secretário                                                        |                                                                             |
|----|-------------|---------------------------------------------------------------------------------------------------|-----------------------------------------------------------------------------|
| 17 |             | Votação com ressalva                                                                              |                                                                             |
| 18 | Ŷ           | Votação com divergência                                                                           |                                                                             |
| 19 | <u>¢:</u> 5 | Votos revogados                                                                                   | Exibe os votos revogados por motivo de alteração de<br>minuta pelo Relator. |
| 20 | k           | Acórdão não assinado                                                                              |                                                                             |
| 21 |             | Acórdão assinado no sistema de origem (SIJ ou<br>PJe-JT), sem verificação por parte da Secretaria |                                                                             |
| 22 | R           | Acórdão assinado, porém não verificado pela<br>Secretaria                                         |                                                                             |
| 23 | R           | Acórdão assinado, porém marcado como<br>inválido e devolvido ao gabinete para correção            |                                                                             |
| 24 | R           | Acórdão assinado e verificado pela Secretaria                                                     |                                                                             |
| 25 | 7           | Enviado ao PJe-JT                                                                                 |                                                                             |

#### 3.1.3.3. Processos pendentes de apreciação

#### 3.1.3.3.1. Apregoar planilha

O botão Apregoar Planilha executa, após confirmação, o apregoamento em lote dos processos pendentes de um determinado relator. O local destinado aos processos apregoados apresentará a informação "Planilha - Nome do Relator (SIGLA DO GABINETE DO RELATOR)".

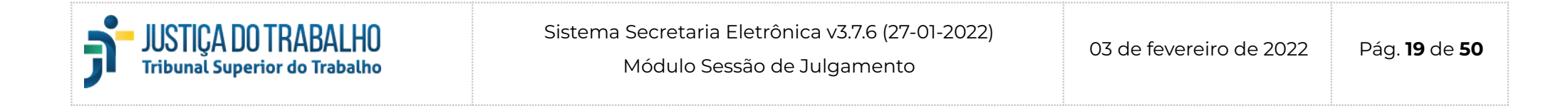

|                                                                                                    |                                                                                                    | Apregoado. Planima - Natia Ma                                                | igainaes Artuda (GMKA) 🕆                                                                                                    | (A) Q H                                       | e e                   | <u> </u>         | ō Ž            |
|----------------------------------------------------------------------------------------------------|----------------------------------------------------------------------------------------------------|------------------------------------------------------------------------------|----------------------------------------------------------------------------------------------------|-----------------------------------------------|-----------------------|------------------|----------------|
| Filtros ativos: Nome do Relator: Kátia Magalhães                                                                                                  | Arruda (GMKA) 🛞                                                                                                    |                                                                              |                                                                                                    |                                               |                       |                  |                |
| ×♀ 💭                                                                                                    | P 🕺 🐮 希 ↓g =<br>Apregoar planilha                                                                                           | AIRR - 1812-68.2                                                             | 2013.5.03.0081 р Самка                                                                                                    |                                               | ₫,                    | <b>₫</b> 0       | ₫ <sub>A</sub> |
|                                                                                                    | Kátia Magalhães Arruda (G<br>Aloysio Corrêa da Veiga (G                                                                     | GMKA) (Pendentes: 2 / Primeiro: AIRR<br>GMACV) (Pendentes: 2 / Primeiro: AIR | - 1812-68.2013.5.03.0081 / Último: AIR<br>R - 2093-26.2012.5.15.0113 / Último: Ag                                                   | R - 325-43.201<br>g-AIRR - 17860              | 0.5.19.0(<br>0-80.199 | 010)<br>05.5.02. | 0020)          |
| Deseja apregoar planilha de<br>Magalhães Arruda (GMKA)<br>Quantidade de processos d<br>Primeiro processo da planil<br>Último processo da planilha | e processos pendentes do Relat<br>?<br>la planilha: 2<br>ha: AIRR - 1812-68.2013.5.03.00<br>a: AIRR - 325-43.2010.5.19.0010 | 1081<br>0                                                                    | Mensagem de confirmaç<br>pregão em lote que é ex<br>após a seleção do relator<br>de menu. Facilita a leitu<br>pregão para o Secretá | ção de<br>kibida<br>no item<br>ra do<br>irio. | Ą.                    | 3                |                |

O botão "X", posicionado à direita da planilha apregoada, pode ser acionado para cancelar o apregoamento.

O apregoamento em lote ativará automaticamente um filtro para os processos do relator selecionado. Ressalta-se que um eventual cancelamento do apregoamento em lote não removerá o filtro, que, portanto, deverá ser excluído explicitamente.

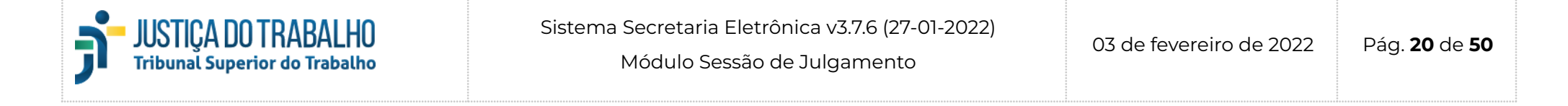

#### 3.1.3.3.2. Apreciar planilha

O botão Julgar em lote – nos moldes do apregoamento em lote – permite a seleção dos processos pendentes de um determinado relator para apreciação.

Julgar em lote GMACV (Pendentes: 131 / Primeiro: AIRR - 1001371-59.2013.5.02.0320 / Último: Ag-ED-AIRR - 2658-95.2010.5.02.0056) GMKA (Pendentes: 127 / Primeiro: AIRR - 66-54.2013.5.04.0303 / Último: RR - 208900-21.2009.5.02.0089) GMACC (Pendentes: 144 / Primeiro: AIRR - 349-88.2011.5.18.0002 / Último: RR - 327700-90.2009.5.09.0322)

Após a seleção do magistrado, será apresentada uma janela flutuante que permitirá escolher os tipos de processo que serão incluídos no julgamento em lote.

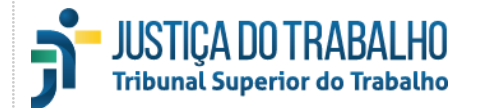

tan os se ite d V

| No exemplo, além dos 118<br>processos já selecionados,<br>mbém é possível acrescentar<br>s 7 processos com destaque<br>e(ou) os 3 processos que<br>possuem anotações do<br>ecretário de sessão. Alguns<br>ens não podem ser incluídos<br>le nessa operação em lote:<br>lista em Mesa e Retorno de<br>Vista Regimental. | Julgar em lote processos do Relator GMKA         Image: Serão julgados no lote (118) processos.         Não incluidos:         Retorno de vista regimental (1)         Para INCLUIR no lote selecione os processos com:         Destaques (7)         Anotações do Secretário (3)    CANCELAR JULGAR |
|----------------------------------------------------------------------------------------------------|----------------------------------------------------------------------------------------------------|
|                                                                                                    | licar fora desta janela<br>ancela o julgamento em<br>ote. Mesma ação realizada<br>elo botão "Cancelar".                                                                                                    |

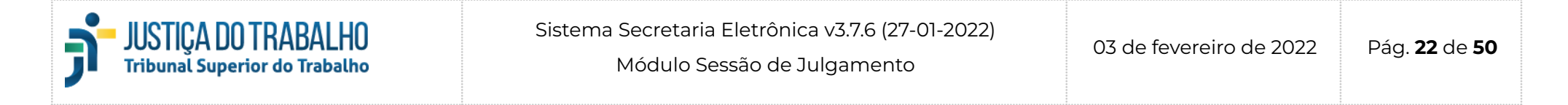

#### 3.1.3.3.3. Apreciar processos em lote

Quando o botão de apreciação em lote for selecionado (item <u>3.1.3.1.1</u>; D), a janela abaixo será exibida na parte central da tela.

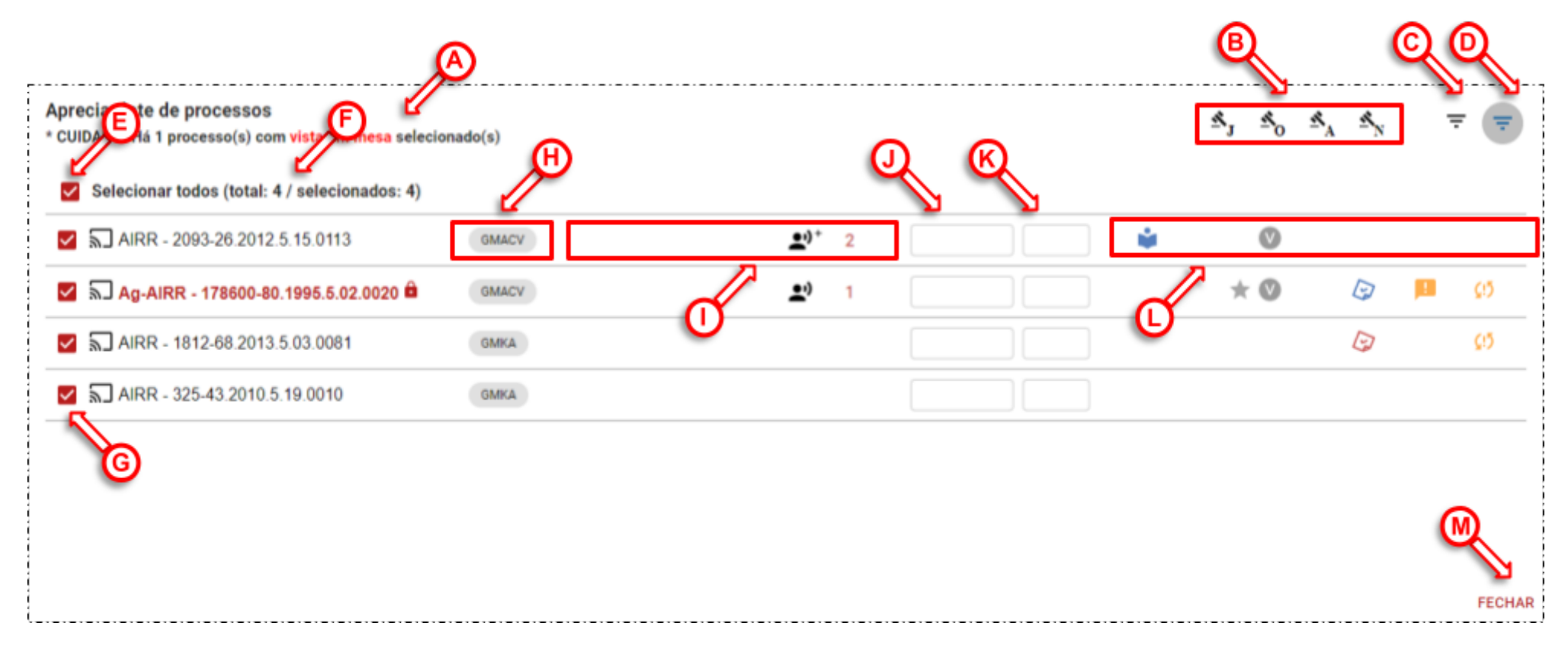

- A) Área de alertas: Exibe mensagens de alerta em relação aos itens selecionados;
- B) Botões de apreciação: permite marcar os processos como julgados ou não julgados (item 3.1.4.1.1; D, E, F, G);
- C) Botão de acesso aos filtros completos: mais detalhes no item 3.1.3.3.5;
- D) Botão de acesso aos filtros rápidos: mais detalhes no item 3.1.3.3.6;

![](_page_22_Picture_0.jpeg)

- E) <u>Selecionar todos</u>: permite selecionar todos os processos que apresentarem as condições necessárias para apreciação em lote;
- F) Indicador do total de itens selecionados e passíveis de seleção: o total não apresenta o total de processos relacionados. E sim o total de itens que apresentam as condições necessárias para que possam ser apreciados;
- G) Botão de marcação de um item individual: permite selecionar um item individualmente. Se no lugar do botão de seleção for apresentado um ícone de notificação (A), é possível posicionar o cursor do mouse sobre o item para verificar o motivo pelo qual o item não pode ser selecionado. Algumas pendências podem ser tratadas automaticamente, com apenas um clique nesse botão;
- H) Gabinete do relator: apresenta a sigla do gabinete do magistrado que relatou o processo (item <u>3.1.3.2</u>, D);
- I) <u>Área informativa 1</u>: mais detalhes no item <u>3.1.3.2</u>, G;
- J) <u>Anotação curta</u>: mais detalhes no item <u>3.1.3.2</u>, H;
- K) Ordenação do secretário: mais detalhes no item 3.1.3.2, I;
- L) <u>Área informativa 2</u>: mais detalhes no item <u>3.1.3.2</u>, K;
- M) Botão fechar: fecha a tela de apreciação em lote e retorna à tela principal;

#### 3.1.3.3.4. Alterar composição em lote

Quando o botão de alteração de composição em lote for selecionado (item <u>3.1.3.1.1</u>; E), a janela abaixo será exibida na parte central da tela.

![](_page_23_Picture_0.jpeg)

![](_page_23_Figure_1.jpeg)

![](_page_24_Picture_0.jpeg)

- A) Botão de acesso à tela de definição de composição: permite definir os componentes que estão atuando na sessão. Por meio dessa tela é possível ainda definir, para o grupo de processos selecionados, o Presidente da sessão no julgamento, bem como sinalizar componentes ausentes ou impedidos;
- B) Botão de acesso à tela de definição de procurador: permite definir o procurador da sessão, previamente cadastrado no PJe-JT;
- C) Botão de acesso aos filtros completos: mais detalhes no item 3.1.3.3.5;
- D) Botão de acesso aos filtros rápidos: mais detalhes no item 3.1.3.3.6;
- E) <u>Selecionar todos</u>: permite selecionar todos os processos que apresentarem as condições necessárias para apreciação em lote;
- F) Indicador do total de itens selecionados e passíveis de seleção: o total não apresenta o total de processos relacionados. E sim o total de itens que apresentam as condições necessárias para que possam ser apreciados;
- G) <u>Botão de marcação de um item individual</u>: permite selecionar um item individualmente. Se no lugar do botão de seleção for apresentado um ícone de notificação (A), é possível posicionar o cursor do mouse sobre o item para verificar o motivo pelo qual o item não pode ser selecionado. Algumas pendências podem ser tratadas automaticamente, com apenas um clique nesse botão;
- H) Gabinete do relator: apresenta a sigla do gabinete do magistrado que relatou o processo (item <u>3.1.3.2</u>, D);
- Área informativa 1: mais detalhes no item <u>3.1.3.2</u>, G;
- J) <u>Anotação curta</u>: mais detalhes no item <u>3.1.3.2</u>, H;
- K) Ordenação do secretário: mais detalhes no item <u>3.1.3.2</u>, I;
- L) <u>Área informativa 2</u>: mais detalhes no item <u>3.1.3.2</u>, K;
- M) Botão fechar: fecha a tela de apreciação em lote e retorna à tela principal;

#### 3.1.3.3.5. Filtragem completa

Quando o botão de filtragem de processos for selecionado (item <u>3.1.3.1.1</u>; H), a janela abaixo será exibida na lateral esquerda da tela:

![](_page_25_Picture_0.jpeg)

![](_page_25_Figure_4.jpeg)

![](_page_26_Picture_0.jpeg)

Nessa tela podemos identificar os seguintes elementos:

- A) <u>Botão filtrar</u>: este botão ativa os filtros selecionados e retorna à tela principal. É possível conseguir o mesmo resultado apenas clicando fora da janela de filtro;
- B) Botão limpar filtros: este botão desativa todos os filtros selecionados e atualiza a tela principal;
- C) <u>Botão fechar</u>: este botão ativa os filtros porventura pendentes nesta tela e retorna à tela inicial. É possível conseguir o mesmo resultado apenas clicando fora da janela de filtro;
- D) <u>Campo de pesquisa de filtro</u>: permite pesquisar um filtro pelo nome. É uma maneira rápida e fácil de encontrar um filtro dada a quantidade de filtros disponíveis.
- E) Filtros de múltiplas opções: permite a seleção de uma dentre as várias opções disponíveis para cada filtro. Apresenta as seguintes possibilidades: relator, tipo de julgamento, classe judicial/fase, quórum, situação da minuta, resultado, com impedimento para o magistrado, com resultado de apreciação "não julgado visa regimental" para o magistrado e advogados presentes.
- F) <u>Filtros binários (duas opções</u>): permitem selecionar uma entre duas opções disponíveis para cada filtro. Apresenta as seguintes possibilidades: presença de sustentação (presente / ausente/não informado), origem (eSIJ/PJe-JT), situação do voto (liberado/não liberado), vista em mesa (com/sem), retorno de vista regimental (com/sem), sustentação oral (com/sem), preferência (com/sem), sequencial de preferência (com/sem), segredo de justiça (com/sem), impedimentos (com/sem), destaques (com/sem), petições pendentes (com/sem), corre junto (com/sem), anotações (com/sem), certidões pendentes de assinatura (sim/não), movimento encaminhado ao PJe-JT (sim/não), certidão encaminhado ao PJe-JT (sim/não).

#### 3.1.3.3.6. Filtragem rápida

Ao acionar o botão de filtro rápido (item <u>3.1.3.1.1;</u> I), é apresentada uma alternativa mais ágil para as atividades mais rotineiras.

![](_page_27_Picture_0.jpeg)

![](_page_27_Picture_1.jpeg)

Após acionar o botão de filtro rápido e selecionar uma opção na lista que surge na vertical, podemos identificar os seguintes novos elementos:

- A) <u>Seletor de processos pendentes/apreciados</u>: passam a mostrar, além da quantidade de processos em cada situação, também a quantidade filtrada;
- B) <u>Filtros ativos</u>: apresenta uma relação com todos os filtros utilizados no momento e, à direita de cada, um "X" que pode ser clicado para excluir imediatamente o filtro. Um filtro também pode ser excluído selecionando-o novamente na relação de filtros rápidos;
- C) <u>Botão limpar filtros</u>: permite que todos os filtros sejam cancelados com um único clique;
- D) <u>Relação de filtros rápidos</u>: apresenta as seguintes possibilidades de filtro:

| 1 | ÷         | Vista em mesa: COM.                                                                                    |
|---|-----------|----------------------------------------------------------------------------------------------------|
| 2 | <b></b> ? | Sustentação oral: apresenta um submenu com as opções de confirmação de presença/ausência para seleção. |
| 3 | Ű         | Impedimentos: COM.                                                                                     |
| 4 | $\nabla$  | Preferência: COM.                                                                                      |
| 5 | 0         | Retorno de vista regimental: SIM.                                                                      |

![](_page_28_Picture_0.jpeg)

| 6  | Ø           | Retorno de adiamento: SIM.                                                                                                    |
|----|-------------|----------------------------------------------------------------------------------------------------|
| 7  | £           | Segredo de justiça: COM.                                                                                                    |
| 8  | Þ           | Petições pendentes: COM.                                                                                                    |
| 9  | ŕ           | Corre junto: COM.                                                                                                    |
| 10 | Ħ           | Anotações: COM.                                                                                                    |
| 11 | 0           | Situação do voto: NÃO LIBERADO.                                                                                                    |
| 12 | J           | Tipo de Julgamento: apresenta um <i>submenu</i> onde é possível<br>selecionar um tipo de julgamento (presencial/telepresencial;<br>virtual; remetido para presencial). |
| 13 | *           | Destaques: COM.                                                                                                    |
| 14 | μ           | Votação com ressalva: SIM.                                                                                                    |
| 15 | ۲           | Votação com divergência: SIM.                                                                                                    |
| 16 | <b>£</b> !5 | Voto revogado: COM.                                                                                                    |
| 17 | Ż           | Certidões pendentes de assinatura: SIM.                                                                                                    |
| 18 | R           | Situação do acórdão: apresenta um <i>submenu</i> onde é possível selecionar uma situação do acórdão.                                                                   |
| 19 | GMACV       | Processos do relator. Para cada relator que compõe a sessão é<br>apresentado um filtro com a sigla do seu gabinete. Caso todos os                                      |

![](_page_29_Picture_0.jpeg)

| <br>ou  | processos do referido relator já tenham sido apreciados, o filtro |
|---------|-------------------------------------------------------------------|
| ✓ GMACV | será apresentado com um ícone que indicará tal conclusão.         |

- Os filtros ativos, além de relacionados na parte superior da tela (B), também serão destacados em vermelho na relação de filtros rápidos;
- Quando um filtro é aplicado, os outros que não puderem ser combinados serão desabilitados automaticamente para simplificar a visualização. Os filtros que não tiverem processos (zero processos na condição estabelecida pelo filtro rápido) também serão desabilitados.

![](_page_30_Picture_0.jpeg)

#### 3.1.3.4. Processos apreciados

![](_page_30_Figure_2.jpeg)

Esta tela será exibida quando o seletor de processos apreciados estiver selecionado (item <u>3.1.2</u>; A). Nela, além das informações comuns às duas listagens, podemos identificar os seguintes elementos que não estão presentes na relação de processos pendentes:

- A) Gerar certidões em lote: este botão será detalhado no item <u>3.1.3.4.1;</u>
- B) <u>Assinar certidões em lote</u>: este botão será detalhado no item <u>3.1.3.4.2</u>;
- C) Enviar processos para o PJe-JT em lote: este botão será detalhado no item 3.1.3.4.3;
- D) <u>Resultado do julgamento</u>: apresenta, na Área Informativa 2, o ícone de um martelo com os seguintes significados:

![](_page_31_Picture_0.jpeg)

| * | Processo julgado                                | Processo julgado sem ressalvas.                                                                                              |
|---|-------------------------------------------------|----------------------------------------------------------------------------------------------------|
| * | Processo julgado com<br>observação ou alteração | Processo julgado com alguma observação ou alteração de voto.                                                                 |
| * | Processo não julgado                            | Processo não julgado, onde é possível visualizar o motivo do não<br>julgamento posicionando o cursor do mouse sobre o ícone. |

#### 3.1.3.4.1. Gerar certidões em lote

Esta tela será exibida quando o botão de assinatura de processos em lote for acionado (item <u>3.1.3.4</u>; A). Nela tela podemos identificar os seguintes elementos:

| JUSTIÇA DO TRABALHO<br>Tribunal Superior do Trabalho | Sistema Secretaria Eletrônica v3.7.6 (27-01-2022)<br>Módulo Sessão de Julgamento | 03 de fevereiro de 2022 | Pág. <b>33</b> de <b>50</b> |
|------------------------------------------------------|----------------------------------------------------------------------------------|-------------------------|-----------------------------|
|------------------------------------------------------|----------------------------------------------------------------------------------|-------------------------|-----------------------------|

![](_page_32_Figure_1.jpeg)

- A) <u>Seletor de signatário</u>: permite selecionar um signatário, previamente cadastrado, para as certidões;
- B) <u>Seletor de modelo certidão em branco</u>: permite selecionar o modelo "Certidão em Branco". Esse modelo mantém a estrutura base do documento, sem os textos imutáveis do modelo padrão, de modo a permitir a edição de todo o texto da certidão;
- C) Botão de acesso aos filtros completos: mais detalhes no item 3.1.3.3.5;
- D) Botão de acesso aos filtros rápidos: mais detalhes no item 3.1.3.3.6;
- E) <u>Selecionar todos</u>: permite selecionar todos os processos que apresentarem as condições necessárias para apreciação em lote;
- F) Indicador do total de itens selecionados e passíveis de seleção: o total não apresenta o total de processos relacionados. E sim o total de itens que apresentam as condições necessárias para que possam ser apreciados;

![](_page_33_Picture_0.jpeg)

- G) <u>Botão de marcação de um item individual</u>: permite selecionar um item individualmente. Se no lugar do botão de seleção for apresentado um ícone de notificação ( A), é possível posicionar o cursor do mouse sobre o item para verificar o motivo pelo qual o item não pode ser selecionado. Algumas pendências podem ser tratadas automaticamente, com apenas um clique nesse botão;
- H) Gabinete do relator: apresenta a sigla do gabinete do magistrado que relatou o processo (item <u>3.1.3.2</u>, D);
- I) <u>Área informativa 1</u>: mais detalhes no item <u>3.1.3.2</u>, G;
- J) <u>Anotação curta</u>: mais detalhes no item <u>3.1.3.2</u>, H;
- K) Ordenação do secretário: mais detalhes no item 3.1.3.2, I;
- L) <u>Área informativa 2</u>: mais detalhes no item <u>3.1.3.2</u>, K;
- M) <u>Botão fechar</u>: fecha a tela de apreciação em lote e retorna à tela principal.

#### 3.1.3.4.2. Assinar certidões em lote

![](_page_34_Picture_0.jpeg)

Módulo Sessão de Julgamento

![](_page_34_Figure_5.jpeg)

Esta tela será exibida quando o botão de assinatura de processos em lote for acionado (item <u>3.1.3.4</u>; B). Nela tela podemos identificar os seguintes elementos:

- A) <u>Selecionar todos</u>: permite selecionar todos os processos que apresentarem as condições necessárias para que as certidões sejam assinadas.
- B) Indicador do total de itens selecionados e passíveis de seleção: o total não apresenta o total de processos relacionados (E). E sim o total

![](_page_35_Picture_0.jpeg)

de itens que apresentam as condições necessárias para que as certidões sejam assinadas;

- C) <u>Botão de acesso aos filtros completos</u>: mais detalhes no item <u>3.1.3.3.5</u>;
- D) <u>Botão de acesso aos filtros rápidos</u>: mais detalhes no item <u>3.1.3.3.6</u>;
- E) <u>Relação de processos</u>: lista todos os processos que tenham ou não as as condições necessárias para que as certidões sejam assinadas em lote. É possível desmarcar aqueles que não deverão ser assinados;
- F) Botão de marcação de um item individual: permite selecionar um item individualmente. Se no lugar do botão de seleção for apresentado um ícone de notificação ( A), é possível posicionar o cursor do mouse sobre o item para verificar o motivo pelo qual o item não pode ser selecionado. Algumas pendências podem ser tratadas automaticamente, com apenas um clique nesse botão.
- G) <u>Prévia da certidão</u>: permite visualizar a certidão do processo selecionado para efeito de conferência;
- H) Botão fechar: fecha a tela de assinatura de certidão em lote e retorna à tela principal;
- I) Botão assinar: solicita a confirmação do secretário da sessão e registra sua assinatura nas certidões dos processos selecionados.

#### 3.1.3.4.3. Enviar processos para o PJe-JT em lote

Esta tela será exibida quando o botão de envio de processos para o PJe-JT em lote for acionado (item 3.1.3.1.2; L).

![](_page_36_Picture_0.jpeg)

| Selecione para envio ao PJe      |                |           |          |                                                        |
|----------------------------------|----------------|-----------|----------|--------------------------------------------------------|
| Selecionar todos                 | Movimentos CNJ | Certidões | Acórdãos |                                                        |
| AIRR - 1000980-98.2015.5.02.0461 | Movimento CNJ  | Certidão  | Acérdão  | será habilitado<br>automaticamente<br>quando existirem |
| AIRR - 20179-16.2015.5.04.0026   | Movimento CNJ  | Certidão  | Acórdão  | itens em condições<br>de envio.                        |
| AIRR - 1474-97.2017.5.10.0004    | Movimento CNJ  | Certidão  | Acórdão  |                                                        |
| * Exibindo 3 processo(s)         |                |           | CANCE    | ELAR ENVIAR                                            |

Esta rotina executa os seguintes procedimentos em processos do PJe-JT:

- □ Registra no PJe-JT os movimentos do CNJ cadastrados;
- □ Insere na base de dados do PJe-JT um anexo contendo a certidão de julgamento;
- □ Insere na base de dados do PJe-JT um anexo contendo o acórdão, movimentando o processo no fluxo.

É possível selecionar quaisquer dos três itens (movimentos CNJ, certidões ou acórdãos) para o envio, porém é imprescindível o envio dos movimentos para viabilizar o envio de certidões e(ou) acórdãos, ainda que concomitantemente. Os itens sinalizados com o texto cinza tachado não foram registrados ainda na Secretaria Eletrônica, portanto, não podem ser enviados. Ademais, itens que estiverem com a caixa de seleção desabilitada, com o texto na cor verde, já foram enviados, de modo que também não poderão ser enviados. Antes de executar esta ação, é possível também aplicar filtros para delimitar os processos que serão afetados por ela.

![](_page_37_Picture_0.jpeg)

#### 3.1.4. Detalhamento dos processos

#### 3.1.4.1. Processos pendentes de apreciação

Quando um processo presente na relação à esquerda da tela for selecionado a janela da direita exibirá seu detalhamento. Há ferramentas e abas específicas, que serão apresentadas a seguir.

## 3.1.4.1.1. Barra de ferramentas

![](_page_37_Figure_5.jpeg)

- A) Processo selecionado: identifica o processo cujos detalhes estão sendo mostrados. Se houver segredo de justiça, o número aparecerá na cor vermelha, seguido do ícone de um cadeado (1);
- B) <u>Botão copiar número do processo</u>: permite copiar o número do processo, sem a formatação de fonte, para facilitar a colagem em documentos;
- C) Informação do relator: sigla do gabinete do relator do voto, ministro ou desembargador;
- D) <u>Botão julgar</u>: marca o processo como "Julgado". Usado quando não há alteração a registrar;

![](_page_38_Picture_0.jpeg)

- E) <u>Botão julgar com observação</u>: marca o processo como "Julgado com observação". É usado quando alguma alteração deverá ser feita na certidão de julgamento;
- F) <u>Botão julgar com alteração</u>: marca o processo como "Julgado". Usado quando houve algum registro excepcional emissão de parecer do MPT, voto vencido, decisão por maioria, erro material, etc. Estes processos não poderão ser assinados em lote;
- G) <u>Botão apreciar não julgado</u>: permite acessar as opções para um marcar um processo "Não julgado" (retirado de pauta, adiado, vista regimental, etc.). Ao ser acionado, será aberta uma janela flutuante onde o motivo do não julgamento deverá ser informado.

![](_page_38_Picture_7.jpeg)

H) <u>Botão registrar vista em mesa</u>: atribui uma vista em mesa para o processo selecionado. Uma janela flutuante permite selecionar o magistrado que fez o pedido, localizando-o pela sigla do gabinete ou qualquer parte do nome;

![](_page_38_Picture_9.jpeg)

I) <u>Botão incluir inscrição de advogado</u>: permite registrar uma inscrição de advogado.

![](_page_39_Picture_0.jpeg)

![](_page_39_Figure_4.jpeg)

![](_page_40_Picture_0.jpeg)

#### 3.1.4.1.2. Aba processo

Apresenta os dados básicos do processo na sessão: número; classe processual; indicadores; informações sobre o julgamento anterior na referida fase, caso tenha ocorrido; composição do julgamento; nomes das partes; advogados representantes; eventuais terceiros interessados; eventuais advogados inscritos para preferência/sustentação oral.

Além da leitura das informações disponibilizadas, nessa aba é possível ainda realizar algumas ações:

- acessar a consulta processual interna, por meio de um clique no número do processo;
- acessar a consulta pública do processo por meio do ícone disponível próximo ao número do processo (🚱);
- editar a composição do processo por meio do ícone específico (2);
- □ informar presença/ausência de advogados (ヱ);
- alterar advogados em pedidos de preferência/sustentação oral ( , );
- □ corrigir ortografia dos nomes dos advogados (🖍) para que apareçam corretamente na tela do Presidente da sessão;
- remover pedidos de preferência/sustentação oral (20).

#### 3.1.4.1.3. Aba decisão

Apresenta os elementos necessários para auxiliar a elaboração da certidão de julgamento.

![](_page_41_Picture_0.jpeg)

Ag-AIRR - 11536-06.2014.5.01.0053 🏙 GMACC S, S<sub>0</sub> S<sub>A</sub> DECISÃO VOTO PROCESSO PEÇAS Código de Decisão 591 - Negado provimento ao Agravo × × AGRAVO EM AGRAVO DE INSTRUMENTO. NEGATIVA DE PRESTAÇÃO JURISDICIONAL. DANOS MORAIS Ementa ACIDENTE DE TRABALHO. QUANTUM INDENIZATÓRIO. Não ficou demonstrado o desacerto da decisão monocrática que negou provimento ao agravo de instrumento. Agravo não provido, com incidência da multa de 2% Decisão nos termos do § 4º do art. 1.021 do CPC, ante sua manifesta improcedência. C D Baixa automática bloqueada Indicar Transcendência Registro de Sustentação Oral Procuração / Voto vencido Juntada de voto Redator vencido presenca Substab Ressalva de entendimento 👃 Ressalva de fundament. Voto convergente Ausência justificada V  $\sim$ Rascunho da certidão por unanimidade, negar provimento ao agravo e, ante a sua manifesta improcedência, aplicar multa de 2% do valor atualizado da causa, nos termos do art. 1.021, § 4º, do CPC. Anotações

- A) <u>Seletor de código de decisão/movimento CNJ</u>: permite o lançamento da decisão do julgamento, para processos do eSIJ (TST), ou do movimento do CNJ, para processos do PJe-JT; Movimentos cadastrados são sinalizados pelo ícone de dupla seta» (), e movimentos cadastrados com complementos são sinalizados pelo mesmo ícone na cor verde ()).
- B) Seletor ementa/decisão: permite alternar o campo imediatamente à direita entre a exibição da ementa ou da decisão do voto;
- C) <u>Seletor de baixa automática bloqueada</u>: indica se a baixa automática deve ser bloqueada. Esta caixa de seleção não aparecerá para processos do PJe-JT;

![](_page_42_Picture_0.jpeg)

- D) Indicador de transcendência: indica se há transcendência. Esta caixa de seleção não aparecerá para processos do PJe-JT;
- E) Ocorrências da sessão: estes campos permitem registrar ocorrências da sessão relativas ao processo selecionado. Ao serem selecionados, apresentarão uma relação de itens pertinentes a cada um. A medida que os itens são selecionados, são gerados autotextos que são inseridos no rascunho da certidão (F).
- F) <u>Rascunho da certidão</u>: permite que sejam inseridas informações extras que serão usadas na elaboração da certidão de julgamento. Os textos automáticos inseridos por meio de (E) são inseridos nesse campo;
- G) Anotações: possibilita a inserção de anotações gerais para auxiliar o secretário de sessão no julgamento e na elaboração da certidão.

![](_page_42_Picture_8.jpeg)

![](_page_43_Picture_0.jpeg)

#### 3.1.4.1.4. Aba voto

Exibe o inteiro teor da minuta do voto do relator.

Informa se um acórdão já foi assinado.

Permite que o usuário da Secretaria sinalize (marque) que um acórdão assinado teve seu conteúdo verificado pela Secretaria. Permite que o usuário da Secretaria devolva um acórdão ao Gabinete para que sejam feitas correções em seu conteúdo.

#### 3.1.4.1.5. Aba peças

Relaciona as peças do processo permitindo que sejam selecionadas para visualização individual.

#### **3.1.4.2.** Processos apreciados

Esta tela será exibida quando o seletor de processos apreciados estiver selecionado (item <u>3.1.2</u>, A) e um processo for selecionado.

| JUSTIÇA DO TRABALHO<br>Tribunal Superior do Trabalho | Sistema Secretaria Eletrônica v3.7.6 (27-01-2022)<br>Módulo Sessão de Julgamento | 03 de fevereiro de 2022 | Pág. <b>45</b> de <b>50</b> |
|------------------------------------------------------|----------------------------------------------------------------------------------|-------------------------|-----------------------------|
|------------------------------------------------------|----------------------------------------------------------------------------------|-------------------------|-----------------------------|

|                                                                                                    |                      |            |               | Q B         |
|----------------------------------------------------------------------------------------------------|----------------------|------------|---------------|-------------|
| RR - 1625-76.                                                                                                    | 2014.5.06.0102 🌓 🤇   | GMKA       |               |             |
| PR                                                                                                    | OCESSO               | DECISÃO    | νοτο          | PEÇAS       |
| Código de De                                                                                                    | ecisão 604 - Retirad | o de Pauta |               | × ~         |
| <ul> <li>Ementa</li> <li>JULGAMENTO DO RR CONVERTIDO I - AGRAVO DA TELEFÔNICA BRASIL S.A. AGRAVO DE INSTRUMENTO. RECURSO DE REVISTA. NA VIGÊNCIA DA LEI Nº 13.015/2014. ANTERIOR ÀS LEIS Nos 13.467/2017 E 13.429/2017. APRECIAÇÃO DE EVENTUAL JUÍZO DE RETRATAÇÃO. TEMA 739 DA TABELA DE REPERCUSSÃO GERAL. LICITUDE DA TERCEIRIZAÇÃO. VENDEDOR DE PRODUTOS. JUÍZO DE RETRATAÇÃO EXERCIDO. 1 - Mediante decisão monocrática, foi negado productor de terceira decisão monocrática.</li> </ul> |                      |            |               |             |
| Baixa automática bloqueada                                                                                                    |                      |            | 🔲 Indicar Tra | nscendência |

Nessa tela os botões de apreciação são substituídos por (A) e é disponibilizado o botão de acesso à certidão (B). As demais informações, bem como os botões restantes são comuns à tela de detalhamento de processos pendentes:

- A) <u>Botão desfazer apreciação</u>: cancela a apreciação do processo corrente, retirando-o da relação de processos apreciados e devolvendo-o para a relação de processos pendentes;
- B) <u>Botão certidão</u>: permite acessar a tela de edição de certidão, que será detalhada no item <u>3.1.4.2.1</u>.

#### 3.1.4.2.1. Certidão de julgamento

A tela de certidão de julgamento possui duas áreas distintas. A parcela à esquerda permite alterações na certidão enquanto a da direita

![](_page_45_Picture_0.jpeg)

reflete essas alterações em uma pré-visualização.

![](_page_45_Figure_5.jpeg)

Nessa tela podemos identificar os seguintes elementos:

- A) Processo selecionado: identifica o processo para o qual a certidão está sendo gerada;
- B) <u>Texto do início da certidão</u>: é o texto inicial da certidão. Contém a turma do órgão judicante, o tipo de sessão (ordinária ou extraordinária), a data de realização e os magistrados que compuseram o quórum;
- C) <u>Texto da decisão</u>: apresenta o resultado do julgamento, impedimentos, se maioria ou unanimidade, etc.
- D) Partes: identifica as partes que integram o processo;

![](_page_46_Picture_0.jpeg)

- E) <u>Signatário</u>: permite selecionar o signatário da certidão.
- F) <u>Código de decisão/movimento CNJ</u>: apresenta o lançamento da decisão do julgamento, para processos do eSIJ (TST), ou do movimento do CNJ, para processos do PJe-JT;
- G) <u>Tipo de julgamento</u>: identifica a situação do processo julgamento presencial, remetido para julgamento presencial, julgamento virtual ou Telepresencial;
- H) Botão procurador: permite definir o nome do procurador que deverá constar na certidão.
- Botão gerar certidão: cancela as alterações realizadas nesta certidão, retornando ao texto padrão. Se a certidão tiver sido assinada essa assinatura também será removida;
- J) <u>Botão assinar</u>: solicita a confirmação do secretário da sessão e registra sua assinatura na certidão de julgamento. Caso a certidão já tenha sido assinada, o botão será desabilitado e o rótulo alterado para "Assinada";
- K) Seletor de modelo certidão em branco: permite selecionar o modelo "Certidão em Branco". Esse modelo mantém a estrutura base do documento, sem os textos imutáveis do modelo padrão, de modo a permitir a edição de todo o texto da certidão.
- <u>Abas rascunho/decisão/ementa/anotações</u>: Alternam a exibição desses elementos para auxiliar na elaboração da certidão de julgamento.
   O conteúdo do campo texto é alterado de acordo com a aba selecionada;
- M) Prévia da certidão: apresenta o leiaute final da certidão, conforme os dados registrados na esquerda desta tela.
- N) Botão fechar: fecha a tela de edição de certidões e retorna para a tela principal;

![](_page_47_Picture_0.jpeg)

#### 3.2. TECLAS DE ATALHO

Para agilizar a execução das tarefas, o sistema Secretaria Eletrônica possibilita o uso das seguintes teclas de atalho:

- □ **Ctrl** + ↑: seleciona o processo anterior;
- □ Ctrl + ↓ : seleciona o próximo processo;
- □ **Ctrl + ⇒**: alterna para processo apreciados;
- □ Ctrl + ←: alterna para processo pendente;
- **Ctrl + Shift + F**: move o cursor para o campo de pesquisa de processos;
- **Ctrl + Home**: seleciona o primeiro processo da relação;
- **Ctrl + End**: seleciona o último processo da relação;
- □ Alt + PgUp: volta uma página na visualização de processos;
- □ Alt + PgDn: avança uma página na visualização de processos;

![](_page_48_Picture_0.jpeg)

## 4. GLOSSÁRIO

- Sistema operacional: é o principal software em um computador. É responsável pela comunicação dos softwares secundários com o hardware.
- □ Navegador: também denominado *browser*, em inglês, é um programa de computador desenvolvido para permitir a visualização de recursos da internet, em especial arquivos HTML. São exemplos: Google Chrome, Mozilla Firefox, Microsoft Edge.
- PJe-JT: O PJe é uma plataforma digital desenvolvida pelo CNJ em parceria com diversos Tribunais cujo objetivo é viabilizar a tramitação digital de processos judiciais. O PJe-JT é uma ramificação dessa plataforma, mantida pelo CSJT em parceria com os Tribunais Regionais do Trabalho e o Tribunal Superior do Trabalho.
- e-SIJ: Sistema de Informações Judiciárias. É o sistema utilizado no TST para trâmite processual, que embora ainda hospede a maior parte dos processos julgados no TST, está em via de descontinuidade em prol do uso do PJe-JT.
- Plenário Eletrônico: é um sistema que funciona como satélite do PJe-JT, assim como o sistema Secretaria Eletrônica. Possibilita aos magistrados o exame de votos e o julgamento virtual de processos, atuando também como sistema de apoio nas sessões presenciais/telepresenciais.
- Shodō: é um aplicativo mantido pelo CSJT, em parceria com o Tribunal Regional do Trabalho da 3ª Região, para viabilizar a assinatura eletrônica de peças no PJe-JT.
- Resolução de tela: é o que define em quantas vezes a imagem será fragmentada em cada direção da tela (altura x largura). Exemplo: uma resolução SVGA (800 x 600) significa que a imagem será formada por 800 quadrados de largura e 600 de altura. Quanto mais quadrados melhor será a qualidade da imagem exibida, ou seja, quanto maior a resolução melhor será a qualidade das imagems formadas no vídeo. Esse sistema foi projetado para resoluções Full HD (1.920 x 1.080) ou superiores, embora seja possível seu uso em resoluções inferiores por meio de um leiaute alternativo, conforme apresentado neste manual.
- Tecla de atalho: é uma tecla ou conjunto de teclas que, ao serem pressionadas simultaneamente, executam uma ação determinada. Elas agilizam o trabalho porque a ação é executada muito mais rapidamente do que usando o mouse ou com sequências padrão no teclado.

![](_page_49_Picture_0.jpeg)

## **5. CONSIDERAÇÕES FINAIS**

- A versão mais recente deste manual pode ser baixada em <u>http://intranet/web/autoatendimento/sistemas-jur%C3%ADdicos</u>.
- Sugestões, críticas e correções podem ser enviadas para a Seção de Consultoria a Gabinetes e Suporte aos Sistemas Judiciais pelo e-mail SCGSJ@tst.jus.br.

#### DESENVOLVIMENTO DO SISTEMA:

SPJUD/CDS – Seção de Projetos de Sistemas Judiciais, Coordenadoria de Desenvolvimento de Sistemas.

#### CONCEPÇÃO DESTE MANUAL:

SCGSJ/CSUP – Seção de Consultoria a Gabinetes e Suporte aos Sistemas Judiciais, Coordenadoria de Suporte Técnico aos Usuários.

#### ATUALIZAÇÃO DESTE MANUAL:

SPJUD/CDS – Seção de Projetos de Sistemas Judiciais, Coordenadoria de Desenvolvimento de Sistemas.

#### **REVISÃO DESTE MANUAL:**

ASPROJ/CPE – Assessoria de Projetos, Coordenadoria de Processos Eletrônicos.